# Réaliser un quiz auto-corrigé en ligne

QUIZ - Partie 1

OD -

Le module "Question Set" d'H5P permet de construire un questionnaire d'entraînement ou d'évaluation. De nombreux types de questions sont disponibles (choix unique, choix multiple, phrases à trous...). "Question Set" recoupe en partie l'activité "TEST" de Moodle, avec cependant quelques nuances :

- L'interface d'H5P est plus ludique et elle est bien prise en charge sur tous les types de terminaux.
- Il n'est par ailleurs pas possible de paramétrer aussi finement que dans l'activité "TEST" de Moodle (temps limité, nombre limité de tentatives...). L'activité "Question Set" est donc plutôt adaptée aux Quiz d'entraînement.
- Désormais, les résultats des évalués remontent dans le carnet de note Moodle.

## Pistes pédagogiques :

- Créer des guestionnaires d'entraînement à destination des élèves combinant tous types de guestions (choix unique, multiple, appariement, phrases à trous...)
- Créer des questions flash (activités rapides de début de séance pour entretenir les connaissances ou préparer les notions à venir).

Collège Marie Curie P DANE - Fo

🖀 Participants

🚯 Tab Acc 🛗 Cal

🥒 Bar

🚱 Qu

Titre Utili

Ima

mag

Points 🗸

50

Indicateur de progression \*

Pourcentage de réussite\*

ourcentage exigé pour considé

Style de l'indicateur de progression de la série de questions

quiz est réussi

# ETAPE 1 : Création de l'activité H5P

- Dans votre cours Moodle,
- 1. Cliquez sur le menu "Banque de contenus"
- 2. Cliquez sur le bouton "Ajouter"
- 3. Sélectionnez l'activité "Question Set"

## ETAPE 2 : Paramétrage de l'activité H5P

- 1. Donnez un nom à votre activité H5P : c'est le nom qui s'affichera dans votre Banque de contenu
- 🔰 Paramétrez le comportement du Quiz
- 2. Ajouter une image d'arrière-plan si vous le souhaitez. Elle servira d'image de fond pour l'ensemble de l'activité.
- 3. Sélectionnez l'indicateur de progression. Par défaut, ce sont des points situés en bas de la question
- 4. Modifiez le pourcentage de réussite si nécessaire. Celui-ci fixe le pourcentage à atteindre pour que l'ensemble de l'activité soit considéré comme réussi.

| leau de bord<br>ueil du site<br>endrier<br>siers personnels<br>que de contenus | ACCORDEON       | COURSE PRESE<br>NTATION | Question set     Questionnaire     Single Choice Se     Speak the Words |        |                     |  |
|--------------------------------------------------------------------------------|-----------------|-------------------------|-------------------------------------------------------------------------|--------|---------------------|--|
| estion Set                                                                     |                 |                         | (                                                                       | Copier | Coller et remplacer |  |
| e * Métadonnées<br>é pour la recherche, les rap                                | oport et le dro | it d'auteurs            |                                                                         |        |                     |  |
| Introduction du Quiz                                                           |                 |                         |                                                                         |        |                     |  |
| <b>ge d'arrière-plan</b><br>e d'arrière-plan optionnelle                       | pour la série   | de questions            | 2                                                                       |        |                     |  |
| Ajouter                                                                        |                 |                         |                                                                         |        |                     |  |

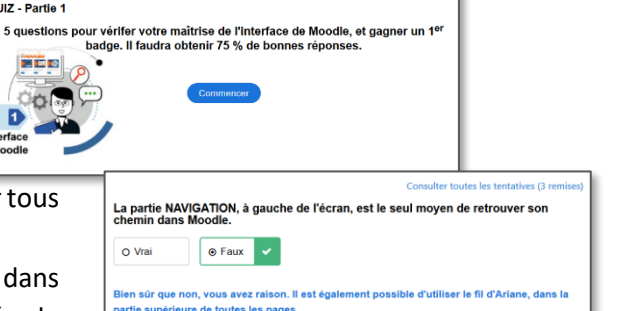

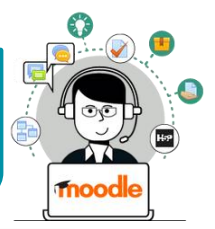

**3 D** 

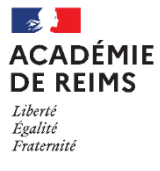

# H5P – Question Set

**1/1** 

Banque de contenus

#### Ajoutez des questions

**1.** Cliquez sur "Ajouter une question". A la création d'un *Quiz*, une question est créée par défaut.

Multiple Choice

Drag and Drop

Fill in the Blanks

Mark the Words

True/False Question

Drag Text

Essay

#### 2. Sélectionnez le type de question :

- Multiple Choice : QCM/QCU
- Drag and Drop : glisser-déposer
- Fill in the Blanks : texte à trous
- Mark the Words : sélectionnez les mots
- Drag Text : glisser-déposer du texte
- True/False Question : vrai ou faux
- Essay : texte à rédiger

# Pour chaque type de question, reportez-vous à la fiche réflexe correspondante.

#### A noter :

- L'onglet de la question sélectionnée apparaît en gris foncé. <u>2. Question</u>
- L'ordre des questions peut être changé par un simple glisser-déposer des onglets correspondants.
- Pour supprimer une question, cliquez sur la croix à droite de l'onglet.

#### Paramétrez la navigation

- **3.** En cochant la case, vous **empêchez l'élève de revenir en arrière** au cours du test.
- 4. Cocher cette case permettra d'afficher les questions dans un ordre aléatoire.
- Il est possible de n'afficher qu'un nombre déterminé de questions parmi celles de votre test. Notez dans ce cas le nombre de questions à afficher.

#### Paramétrez les résultats (onglet "Terminé")

- 6. Il est possible de masquer l'affichage des résultats, des solutions ou d'empêcher de recommencer
- 7. Il est possible de personnaliser un feedback en fonction de tranches de score
- Il est possible de proposer une vidéo à l'apprenant. En cas d'échec, une capsule vidéo de remédiation peut être utile.
- 9. Paramétrez l'affichage des boutons "vérifier" et "Voir la correction" pour chaque question :

| • Options                     | oour les boutons "Montrer la solution" et "Recommencer".                                                                                            |
|-------------------------------|----------------------------------------------------------------------------------------------------|
| Montrer                       | les boutons "Vérifier"                                                                                                    |
| Cette option                  | determine si le bouton "Vérifier" va apparaître pour toutes les questions.                                                                          |
| Cacher le l                   | pouton "Voir la correction"                                                                                                    |
| Cette option<br>pour toutes o | détermine si le bouton "Voir la correction" sera affiché pour toutes les questions, désactiv<br>su configuré pour chaque question individuellement. |
| -                             | ~                                                                                                    |
| Cacher le l                   | pouton "Recommencer"                                                                                                    |
| Cette option pour toutes of   | détermine si le bouton "Recommencer" sera affiché pour toutes les questions, désactivé<br>ou configuré pour chaque question individuellement.       |
|                               | ×                                                                                                    |
|                               |                                                                                                    |

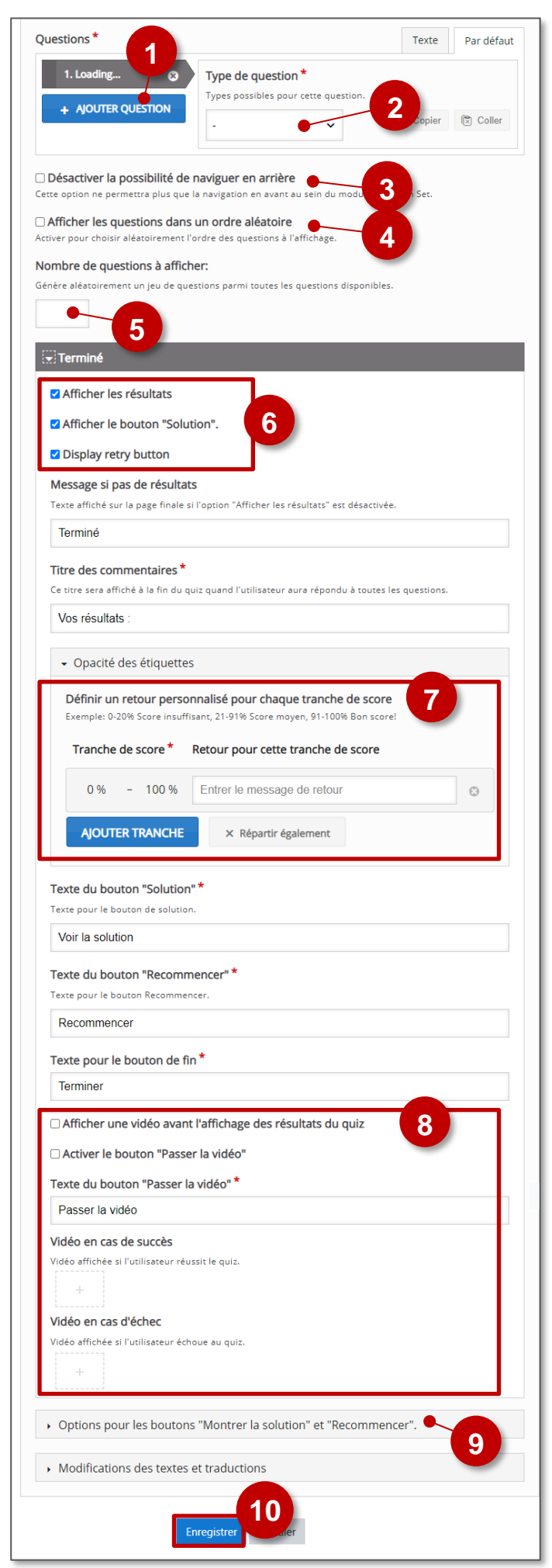

#### 10. Enregistrez

# **ETAPE 3** : Diffusion de l'activité "Question set" dans le cours

Pour un bon suivi des résultats des élèves, il est :

- déconseillé de l'intégrer dans une étiquette via le bouton de l'éditeur de textes
- conseillé de créer une activité H5P (bouton bleu)

> Activez le mode édition, cliquez sur + Ajouter une activité ou ressource et sélectionnez l'activité

| H  | P  |
|----|----|
| H. | 5P |
| ☆  | 0  |

Consultez la **fiche réflexe "H5P"** pour intégrer l'activité à partir de votre banque de contenu.

# **ETAPE 3 : Publication**

## **OPTION 1 : Intégration dans la page de cours (ressource étiquette)**

Comme pour toutes les activités H5P qui sont seulement de type "Consultation", il est possible de les afficher directement dans le cours par le biais d'une étiquette.

Activez le mode édition, cliquez sur + Ajouter une activité ou ressource et sélectionnez la ressource

- 1. Dans l'éditeur de texte de l'étiquette, cliquez sur l'icône H-P
- 2. Dans la boîte de dialogue qui s'ouvre, cliquez sur "Parcourir les dépôts" et recherchez votre activité dans la banque de contenu. Sélectionnez l'option de votre choix (Copie ou Alias, voir ci-dessous)
- 3. Cliquez sur le bouton "Insérer H5P". Le logo H5P s'affiche dans l'éditeur de texte.
- 4. Cliquez sur "Enregistrer et revenir au cours"

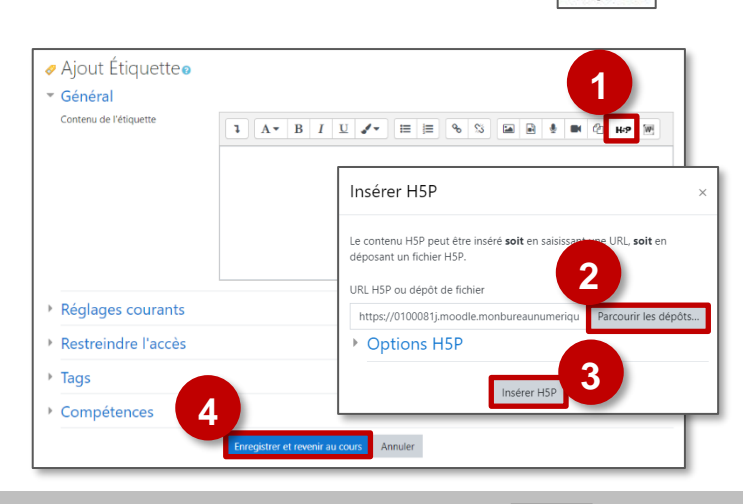

ALIAS : les modifications ultérieures faites sur

l'original dans la banque de contenus seront

répercutées sur chaque alias.

Étiquette

# **OPTION 2 : Diffusion d'une activité Accordion**

H-P Activez le mode édition, cliquez sur + Ajouter une activité ou ressource et sélectionnez l'activité H5P ☆ 0 Ajout H5Pe Généraux 1. Donnez un nom à l'activité Nom 2. Dans la description, entrez ici le sujet ou les consignes. Description A- B I U .-🖼 🗟 🍨 🍽 🖄 H-9 🕅 := Si vous voulez faire apparaître une description dans le 2 cours, cochez la case "Afficher la description..." fficher la description sur la page de cours 3. Dans le fichier de paquetage, cliquez sur l'icône ale des fichiers : 200Mo : nombre ma mal de fichiers III 🖩 🖿 "ajouter" 4. Dans le sélecteur de fichiers, cliquez sur Banque de contenus Vous pouvez glisser des fichiers ici pour les ajoute Types de fichier acceptés Archive (H5P) Jose Sélecteur de fichiers A Déposer un fichier C 🗘 == **b** Options H5P m Fichiers récents Note Options de tentative Sélectionnez ACCORDEON Réglages courants Restreindre l'accès Faire une copie du fichier Créer un alias du fichier Tags 5. Sélectionnez Enregistrer sous Compétences l'option COPIE ou accordion-10.h5p Annuler ALIAS Auteur STEPHANE KLEIN 6. Cliquez sur Choisir une licence 👩 **COPIE**: l'animation H5P ne bougera plus, quelles "Sélectionner ce Licence non indiquée que soient les modifications faites sur l'original fichier" dans la banque de contenu

> Dernière modification 16 octobre 2020, 09:24 Créé 16 octobre 2020, 09:24

Taille 530.7Ko

Licence

Auteur

H-P

© Rectorat de l'académie de R novembre 2020

7. Cliquez sur le bouton
"Enregistrer et revenir au cours"